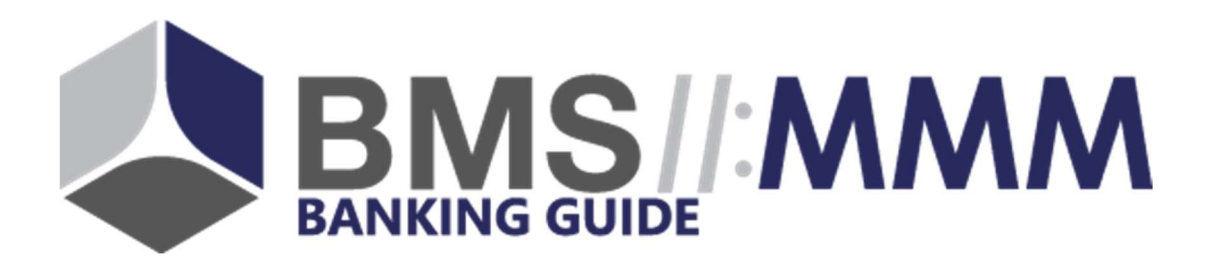

# BankingGuide Master-Kopplung

07/2018

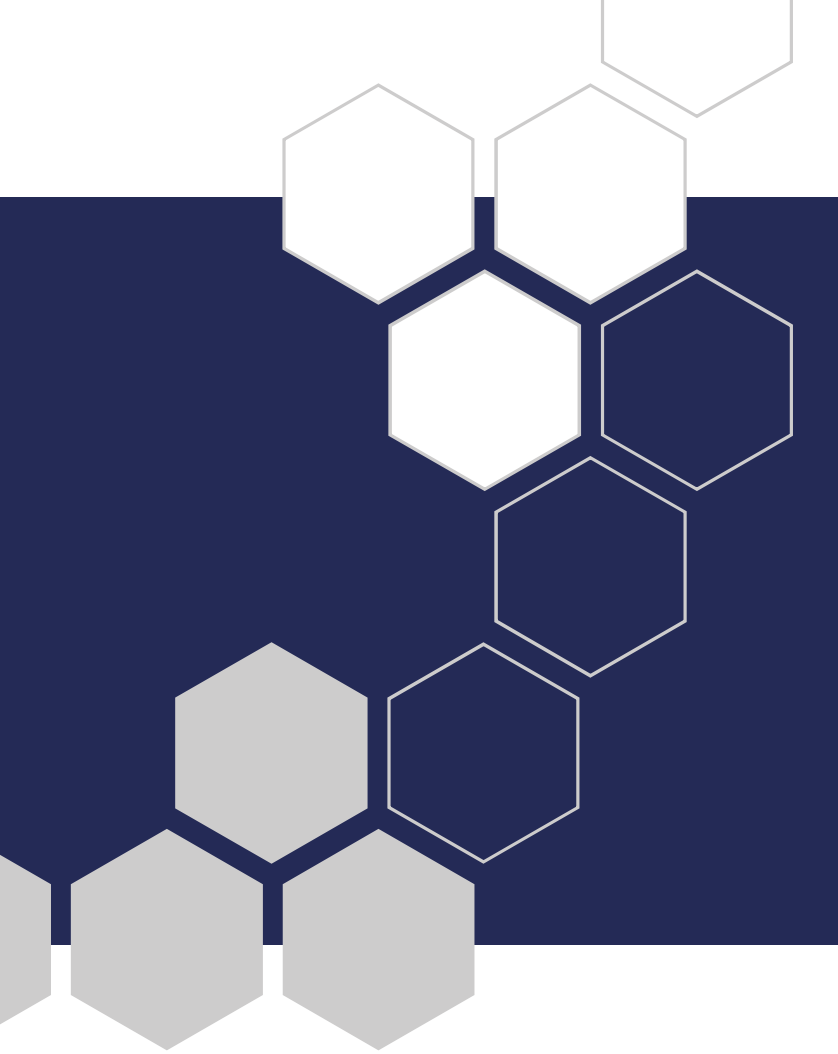

## Inhalt

| 1.                                                                                                    | Einfü                                                            | ihrung                                                                                                    | 3                                           |
|----------------------------------------------------------------------------------------------------|------------------------------------------------------------------|----------------------------------------------------------------------------------------------------|---------------------------------------------|
| 2.                                                                                                    | Statu                                                            | ıs von Datenbankfeldern                                                                                                    | 4                                           |
| 2.1.                                                                                                    | Sta                                                              | tus-Button                                                                                                    | 4                                           |
| 2.2.                                                                                                    | Änd                                                              | derungen-Log                                                                                                    | 5                                           |
| 3.                                                                                                    | Einze                                                            | el-Übernahme von Updates                                                                                                    | 6                                           |
| 3.1.                                                                                                    | Up                                                               | date auf aktuellen Master-Content                                                                                                    | 6                                           |
| 3.2.                                                                                                    | Zur                                                              | ücksetzen von Änderungen                                                                                                    | 7                                           |
| 3.3.                                                                                                    | Sor                                                              | nderfall: Instanz-Individuelle Felder                                                                                                    | 7                                           |
|                                                                                                    |                                                                  |                                                                                                    |                                             |
| 4.                                                                                                    | Gesa                                                             | mmelte Übernahme von Updates                                                                                                    | 8                                           |
| <b>4.</b><br><i>4.1.</i>                                                                                             | Gesa<br>Zug                                                      | <b>mmelte Übernahme von Updates</b><br>griff auf die Update-Funktion                                                                                                    | . <b> 8</b><br>8                            |
| <b>4.</b><br>4.1.<br>4.2.                                                                                            | Gesa<br>Zug<br>Up                                                | <b>mmelte Übernahme von Updates</b><br>griff auf die Update-Funktion<br>dates (Inhalt) verwalten                                                                                                    | . <b> 8</b><br>8<br>10                      |
| <b>4.</b><br>4.1.<br>4.2.<br>4.2                                                                                     | Gesa<br>Zug<br>Up<br>2.1.                                        | <b>mmelte Übernahme von Updates</b><br>griff auf die Update-Funktion<br>dates (Inhalt) verwalten<br>Anzeige der verfügbaren Updates                                                                                                    | <b>8</b><br>8<br>10<br>11                   |
| <b>4.</b><br>4.1.<br>4.2.<br>4.2<br>4.2                                                                              | Gesa<br>Zug<br>Upo<br>2.1.<br>2.2.                               | <b>mmelte Übernahme von Updates</b><br>griff auf die Update-Funktion<br>dates (Inhalt) verwalten<br>Anzeige der verfügbaren Updates<br>Update-Typen                                                                                                    | 8<br>8<br>10<br>11<br>12                    |
| <b>4.</b><br>4.1.<br>4.2.<br>4.2<br>4.2<br>4.2                                                                       | Gesa<br>Zug<br>Up<br>2.1.<br>2.2.<br>2.3.                        | mmelte Übernahme von Updates<br>griff auf die Update-Funktion<br>dates (Inhalt) verwalten<br>Anzeige der verfügbaren Updates<br>Update-Typen<br>Update-Informationen                                                                                             | 8<br>10<br>11<br>12<br>13                   |
| <b>4.</b><br>4.1.<br>4.2.<br>4.2<br>4.2<br>4.2                                                                       | Gesa<br>Zug<br>Up<br>2.1.<br>2.2.<br>2.3.<br>2.4.                | mmelte Übernahme von Updates<br>griff auf die Update-Funktion<br>dates (Inhalt) verwalten<br>Anzeige der verfügbaren Updates<br>Update-Typen<br>Update-Informationen<br>Updates übernehmen/ablehnen                                                              | 8<br>10<br>11<br>12<br>13<br>14             |
| <ul> <li>4.1.</li> <li>4.2.</li> <li>4.2</li> <li>4.2</li> <li>4.2</li> <li>4.2</li> <li>4.2</li> <li>4.3</li> </ul> | Gesa<br>Zug<br>Up<br>2.1.<br>2.2.<br>2.3.<br>2.4.<br>Net         | mmelte Übernahme von Updates<br>griff auf die Update-Funktion<br>dates (Inhalt) verwalten<br>Anzeige der verfügbaren Updates<br>Update-Typen<br>Update-Informationen<br>Updates übernehmen/ablehnen<br>ue und gelöschte Datensätze                               | 8<br>10<br>11<br>12<br>13<br>14<br>16       |
| <ul> <li>4.1.</li> <li>4.2.</li> <li>4.2</li> <li>4.2</li> <li>4.2</li> <li>4.3</li> <li>4.3</li> </ul>              | Gesa<br>Zug<br>Up<br>2.1.<br>2.2.<br>2.3.<br>2.4.<br>Net<br>3.1. | mmelte Übernahme von Updates<br>griff auf die Update-Funktion<br>dates (Inhalt) verwalten<br>Anzeige der verfügbaren Updates<br>Update-Typen<br>Update-Informationen<br>Updates übernehmen/ablehnen<br>ue und gelöschte Datensätze<br>Neue Datensätze übernehmen | 8<br>10<br>11<br>12<br>13<br>14<br>16<br>17 |

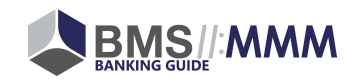

# 1. Einführung

Die vorliegende Beschreibung informiert Sie darüber, wie Sie in der BankingGuide-Administration technische und inhaltliche Updates aus dem Master-BankingGuide, der von der Firma BMS//MMM gepflegt wird, übernehmen.

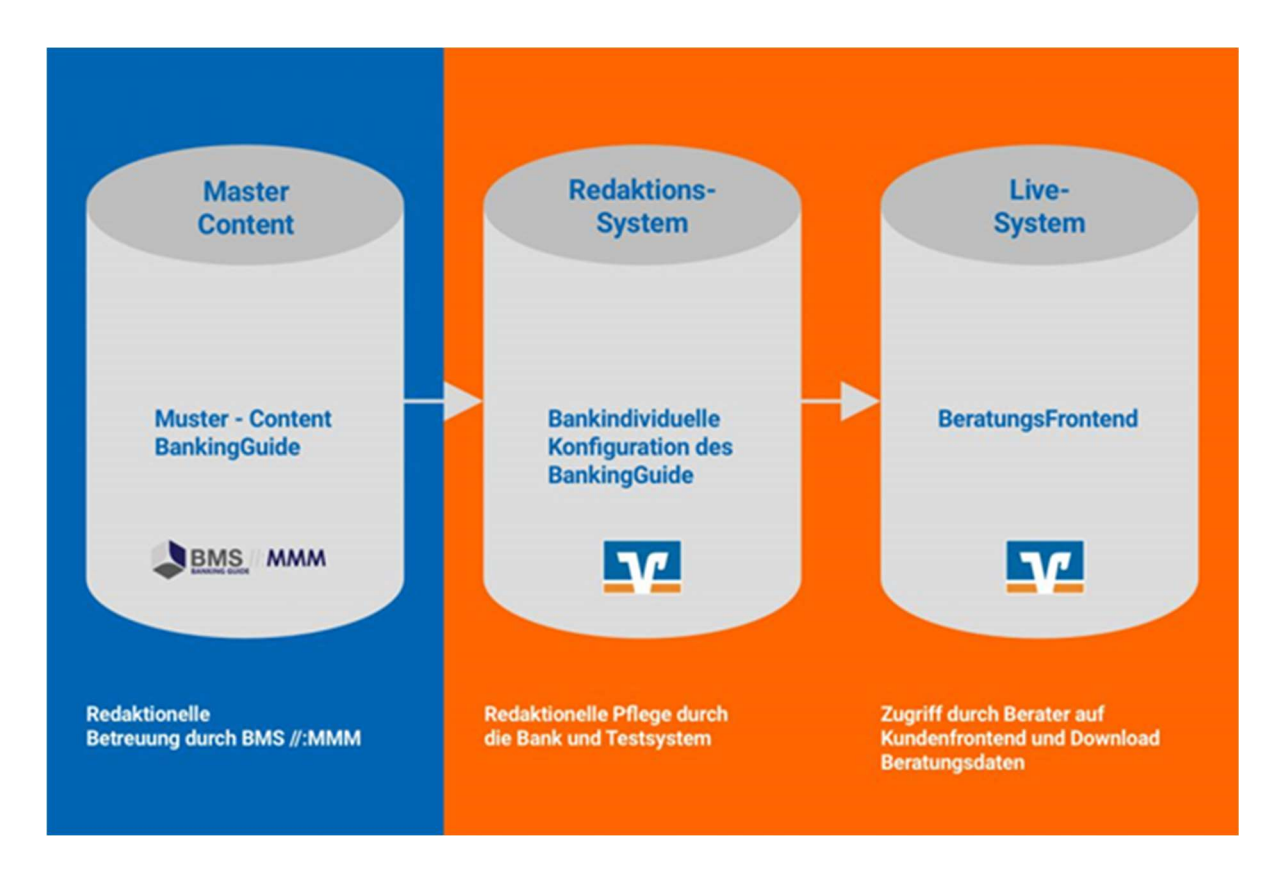

Dies bietet Ihnen die Möglichkeit, von fachlichen und technischen Neuerungen im Banking-Guide zu profitieren.

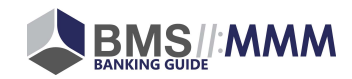

### 2. Status von Datenbankfeldern

In welchem Status sich Datenbank-Felder (hinsichtlich der Master-Kopplung) in Ihrem BankingGuide befinden, erkennen Sie an den Status-Infofeldern. Dort können Sie auch eine Historie der vorgenommenen Änderungen am Datenbankfeld einsehen:

| Headline                                               | Bearbeiten | Ersetzung | U | LM |
|--------------------------------------------------------|------------|-----------|---|----|
| Haben Sie bereits ein Geschäftskonto bei der {{bank-na | me}}?      |           |   |    |

Unterschieden wird zwischen ...

#### 2.1. Status-Button

Den Status eines Datenbank-Felder können Sie hier einsehen:

| Headline                                                | Bearbeiten | Ersetzung | UL | M |
|---------------------------------------------------------|------------|-----------|----|---|
| Haben Sie bereits ein Geschäftskonto bei der {{bank-nam | ne}}?      |           |    |   |

Folgende Status können Datenfelder annehmen:

• M (Master)

Das Datenbank-Feld entspricht dem Master-Content zum Zeitpunkt des letzten Master-Abgleichs. Ein Master-Abgleich erfolgt ...

- bei Einrichtung der BankingGuide-Instanz,
- durch das Datenbankfeld-individuelle Update von Inhalten mit Klick auf "U –
   Update" (siehe Kapitel 3.1) oder
- Update eines Datenbankfeldes im Rahmen einer gesammelten Übernahme von Updates (siehe Kapitel 4).
- C (Customized)

Das Datenbank-Feld wurde von Ihnen geändert.

• I (Instance)

Das Datenbank-Feld ist kein Bestandteil des Master-Contents und wurde in Ihrer Banking-Guide-Instanz neu erstellt.

• D (Detachted)

Das Datenbank-Feld wurde vom Master entkoppelt.

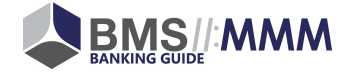

## 2.2. Änderungen-Log

Der Änderungen-Log zur Prüfung der am Datenbank-Feld vorgenommenen Änderungen kann über den Klick auf "L" aufgerufen werden:

| Headline                            | Bearbeiten            | Ersetzung | ULM |
|-------------------------------------|-----------------------|-----------|-----|
| Haben Sie bereits ein Geschäftskont | ei der {{bank-name}}? |           |     |

Im Änderungs-Log können Sie die am Datenbank-Feld vorgenommenen Änderungen in einer chronologischen Reihenfolge ansehen (und – mit Klick auf einen alten Status – Vorversionen wiederherstellen):

| Headline: Changelog                                                                                                    | ğ Zur                                            | ück C |  |  |
|----------------------------------------------------------------------------------------------------|--------------------------------------------------|-------|--|--|
| Hier werden die letzten Änderungen an diesem Datenfeld gezeigt.<br>Mit einem Klick der jeweilige Inhalt als neue Änderung übernommen werden. |                                                  |       |  |  |
| 2018-07-17 13:44:17                                                                                                    | I Haben Sie bereits ein Geschäftskonto? (Test 3) |       |  |  |
| 2018-07-17 13:44:13                                                                                                    | I Haben Sie bereits ein Geschäftskonto? (Test 2) |       |  |  |
| 2018-07-17 13:44:10                                                                                                    | I Haben Sie bereits ein Geschäftskonto? (Test 1) |       |  |  |

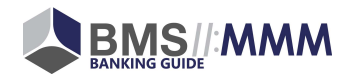

## 3. Einzel-Übernahme von Updates

Die Übernahme von Änderungen aus dem Master kann – neben der gesammelten Übernahme (siehe 4.) – auch je Datenbankfeld erfolgen. Sie haben weiterhin die Möglichkeit, vorgenommene Änderungen auf Inhalte des BankingGuide-Masters zurückzusetzen.

Dies ist möglich über den "Update- und Reset-Button":

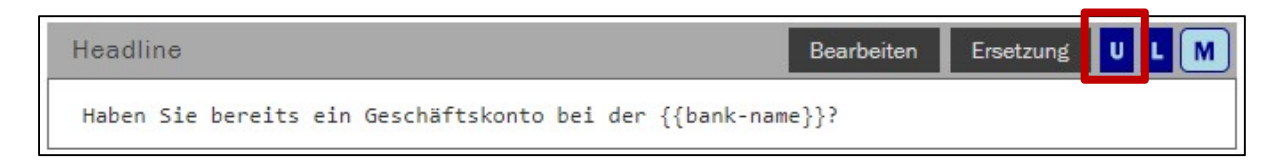

In Abhängigkeit vom Datenbankfeld-Status (siehe 2.) können Sie darüber die folgenden Aktionen vornehmen:

#### 3.1. Update auf aktuellen Master-Content

#### Aktion U (Update) - wenn Status M (Master)

Update des Master-Contents (Stand: Einrichtungs-Zeitpunkt Ihres BankingGuides) auf den aktuellen Master-Content (Stand: heute):

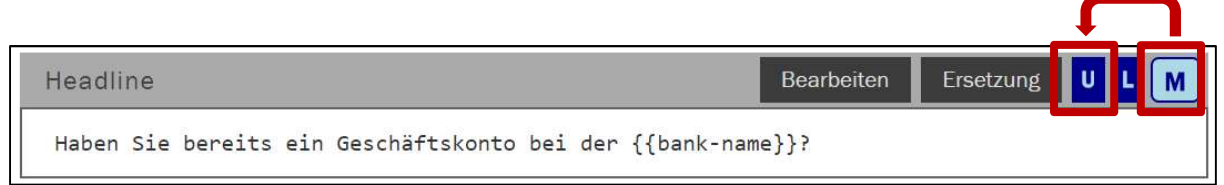

Mit Klick auch "U" werden die vorzunehmenden Änderungen angezeigt, die über einen Klick auf "Updaten" übernommen werden können:

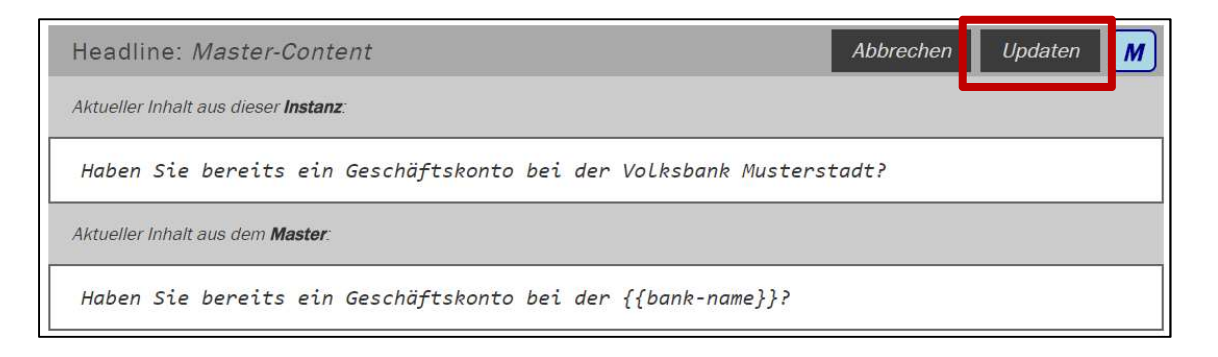

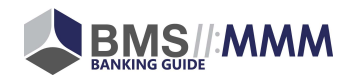

### 3.2. Zurücksetzen von Änderungen

#### Aktion R (Reset) - wenn Status C (Customized)

Zurücksetzen der von Ihnen vorgenommenen Änderungen auf den Master-Content (Stand: Einrichtungs-Zeitpunkt Ihres BankingGuides)

| Headline                                         | Bearbeiten   | Ersetzung | RL     | C |
|--------------------------------------------------|--------------|-----------|--------|---|
| Haben Sie bereits ein Geschäftskonto? (Test 3)   |              |           |        |   |
| Headline: <i>Master-Content</i>                  | Abbreche     | en Zurück | setzen | 7 |
| Aktueller Inhalt aus dieser <b>Instanz</b> :     |              |           |        |   |
| Haben Sie bereits ein Geschäftskonto? (Test 3)   |              |           |        |   |
| Zuletzt genutzter Inhalt aus dem <b>Master</b> : |              |           |        |   |
| Haben Sie bereits ein Geschäftskonto bei der {{  | bank-name}}? |           |        |   |

## 3.3. Sonderfall: Instanz-Individuelle Felder

#### Keine Aktion - wenn Status I (Instance)

Bei individuell durch Sie angelegte Datenbank-Felder ist keine Aktion möglich.

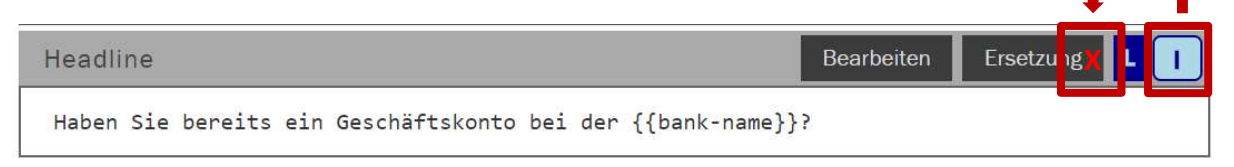

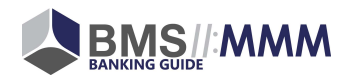

## 4. Gesammelte Übernahme von Updates

### 4.1. Zugriff auf die Update-Funktion

In Ihrem BankingGuide-Administration-Bereich erfolgt der Zugriff auf die Update-Funktion über die Schnellstartleiste:

| AppCenter<br>Apps2 BMS Consulting |                       |                              | jmbeyer<br>(restricted) |
|-----------------------------------|-----------------------|------------------------------|-------------------------|
| Apps <b>L</b> Benutzer            |                       |                              | 🖵 Kontakt               |
| 🕀   BankingGuide   🌐              | Instanz-Master-Demo 2 | 018 - Instanz                |                         |
| INSTANZ-MASTER-DE                 | EMO 2018 - INSTA      | NZ                           |                         |
| App-Installation                  |                       |                              | In neuem Tab öffnen     |
|                                   | Volksba               | nk Musterstadt               |                         |
| Start                             |                       |                              | Gekoppelt               |
| Analyse<br>Themen                 | Analyse<br>Fragen     | Empfehlung<br>Produktgruppen | Empfehlung<br>Bundles   |

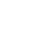

8

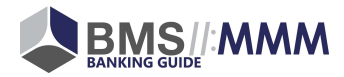

| Volksbank Musterstadt       |                                                                 |  |  |  |
|-----------------------------|-----------------------------------------------------------------|--|--|--|
| Start Gekoppelt             |                                                                 |  |  |  |
| Start                       |                                                                 |  |  |  |
| Analyse: Themen             |                                                                 |  |  |  |
| Analyse: Fragen             | Fragen und Antwortoptionen verwalten                            |  |  |  |
| Empfehlung: Produktgruppen  | Produkte für Bundles gruppieren                                 |  |  |  |
| Empfehlung: Bundles         | Produkte für Empfehlungen gruppieren                            |  |  |  |
| Empfehlung: Optionspfade    | Bundles zu Optionspfaden zuordnen                               |  |  |  |
| Produkte: <b>Produkte</b>   |                                                                 |  |  |  |
| Produkte: Umsatzsteuersätze |                                                                 |  |  |  |
| Produkte: Freiposten        | Preisübergreifende Freiposten definieren                        |  |  |  |
| Bestellprozess: Datenfelder | Datenfelder zu Produkten zuordnen                               |  |  |  |
| Bestellprozess: Verträge    | Vertragsdokumente zu Produkten zuordnen                         |  |  |  |
| Bestellprozess: Checklisten | Checklisten-Dokumente zu Produkten zuordnen                     |  |  |  |
| Settings                    |                                                                 |  |  |  |
| Peretungedatan /            | Paratungadatan ala CCV Datai avpartiaran und haruntarladan<br>T |  |  |  |
|                             | Maatar Kannlung diagar Instanz varwaltan                        |  |  |  |

Die für Sie relevanten Funktionen finden Sie hier in den Reitern

- Updates verwalten (Inhaltliche Änderungen)
- Neue und gelöschte Datensätze (technische Änderungen)

| Master-Kopplung                                           |                                                 | Master-Kopplung dieser Instanz verwalten Geko         |                                               |
|-----------------------------------------------------------|-------------------------------------------------|-------------------------------------------------------|-----------------------------------------------|
| Master-Content<br>Updates<br>verwalten                    | <i>Master-Content</i><br>Updates<br>exportleren | Master-Content<br>Neue und<br>gelöschte<br>Datensätze | Content<br>Eigene<br>Änderungen<br>übernehmen |
| <i>Content</i><br>Changelog und<br>Versionen<br>verwalten |                                                 |                                                       |                                               |

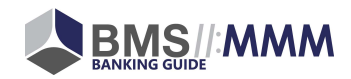

### 4.2. Updates (Inhalt) verwalten

Neben der Datenbankfeld-individuellen Übernahme von Master-Content (siehe 3.) können Update-Änderungen auch zentral übernommen werden. Dies ist möglich über den Reiter "Updates verwalten":

| Master-Kopplung                                           |                                                 | Master-Kopplung dieser Instanz verwalten Gekoppe             |                                               |
|-----------------------------------------------------------|-------------------------------------------------|--------------------------------------------------------------|-----------------------------------------------|
| <i>Master-Content</i><br>Updates<br>verwalten             | <i>Master-Content</i><br>Updates<br>exportieren | <i>Master-Content</i><br>Neue und<br>gelöschte<br>Datensätze | Content<br>Elgene<br>Änderungen<br>übernehmen |
| <i>Content</i><br>Changelog und<br>Versionen<br>verwalten | •                                               |                                                              |                                               |

Im Reiter "Updates verwalten" werden ausschließlich inhaltliche Updates angezeigt.

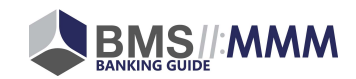

### 4.2.1. Anzeige der verfügbaren Updates

Die verfügbaren Updates werden in einer Liste zur Prüfung und Freigabe angezeigt (siehe unten). Damit alle aktuell verfügbaren Updates angezeigt werden, müssen Sie auf "Aktualisieren" klicken:

| Volksbank Musterstadt                        |                                                         |                     |                     |  |  |
|----------------------------------------------|---------------------------------------------------------|---------------------|---------------------|--|--|
| Master-Kopplung                              | Master-Kopplui                                          | ng dieser Instanz ( | verwalten Gekoppelt |  |  |
| K Master-Content: Updates verwalten          |                                                         |                     |                     |  |  |
| Updates anwenden                             |                                                         |                     |                     |  |  |
| Nach Update-Typ filtern                      |                                                         |                     |                     |  |  |
| Alle Update-Typen 🗸 🗸                        |                                                         |                     |                     |  |  |
| Stand: 20.07.2018 10:10:56                   |                                                         | Aktualisieren       | Auswahl speichern   |  |  |
| 1661 mcheck_question: (pending-updateFromMas | ter)                                                    |                     |                     |  |  |
| headline                                     |                                                         |                     |                     |  |  |
| Alt Welcher Gruppe gehören Sie an?           | Alt Welcher Gruppe gehören Sie an?                      |                     |                     |  |  |
| Neu Welcher Gruppe gehören Sie an? (Test)    |                                                         |                     |                     |  |  |
| Update-Info: Dies ist eine Info-Beschreibung | Update-Info: Dies ist eine Info-Beschreibung zum Update |                     |                     |  |  |
|                                              |                                                         |                     |                     |  |  |

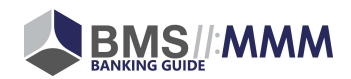

### 4.2.2. Update-Typen

Updates werden unterschiedlichen Update-Typen zugeordnet. Entsprechend der Update-Typen können Sie filtern und sich so nur bestimmte Updates anzeigen lassen. Folgende Update-Typen stehen zur Verfügung:

| Rechtliches        | Für alle Instanzen gültige rechtliche, formale Änderungen |
|--------------------|-----------------------------------------------------------|
| Formfehler         | Für alle Instanzen gültige rechtliche, formale Änderungen |
| Umformulierung     | Änderung einer Formulierung ohne Änderung der Aussage     |
| Fachliche Änderung | Änderung von Inhalten aufgrund neuer Fachlichkeit         |
| Neuer Aufbau       | Änderung von Inhalten aufgrund neuer                      |
| Erweiterung        | Ergänzung der bestehenden Inhalte                         |
| Löschungen         | Löschungen in bestehenden Inhalten                        |

#### Einen Filter können Sie wie folgt setzen:

| Volksbank Musterstadt                                                                                 |                                                    |  |  |
|----------------------------------------------------------------------------------------------------|----------------------------------------------------|--|--|
| Master-Kopplung                                                                                       | Master-Kopplung dieser Instanz verwalten Gekoppelt |  |  |
| ✔ Master-Content: Updates verwalten                                                                   |                                                    |  |  |
| Updates anwenden                                                                                      |                                                    |  |  |
| Nach Update-Typ filtern Alle Update-Typen Rechtliches Formfehler Limfermulierung                      | Aktualisieren Auswahl speichern                    |  |  |
| Fachliche Änderung<br>Neuer Aufbau<br>Erweiterung<br>Löschungen<br>Alt Welcher Gruppe g hören Sie an? |                                                    |  |  |
| Neu Welcher Gruppe gehören Sie an? (Test)                                                             |                                                    |  |  |

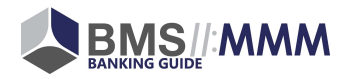

## 4.2.3. Update-Informationen

Die Informationen werden je verfügbarem Update in der folgenden Struktur dargestellt:

| 1. | 1661 mcheck_question: (pend | ing-updateFromMaster)             |
|----|-----------------------------|-----------------------------------|
| 2. | headline                    |                                   |
| 3. | Alt Welcher Gruppe gel      | õren Sie an?                      |
| 4. | Neu Welcher Gruppe gel      | ören Sie an? (Test)               |
| 5. | Update-Info: Dies ist       | eine Info-Beschreibung zum Update |

- In der ersten Zeile können Sie erfahren, in welchem Bereich die Änderungen vorgenommen wird. Im Beispiel oben handelt es sich um die Änderung einer Frage (hier: question)
- 2. In Zeile 2 steht beschrieben, welches Datenbankfeld geändert wird (hier: Headline).
- 3. In Zeile 3 sehen Sie den bisherigen Content des alten Datenbankfeldes.
- 4. In Zeile 4 sehen Sie den neuen Content, der als Update übernommen werden soll.
- 5. Ein Update kann optional eine Update-Info zur weiteren Erläuterung der Änderung enthalten.

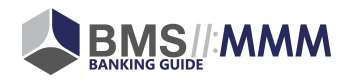

### 4.2.4. Updates übernehmen/ablehnen

Sie können entscheiden, ob Updates aus dem Master in Ihren BankingGuide übernommen oder abgelehnt werden sollen.

Durch setzen des "Häkchens" (siehe Screenshot unten) werden Updates übernommen. Durch Entfernen des Häkchens werden Updates ignoriert und es erfolgt keine Änderung in Ihrer Instanz.

Wenn Sie für einige Änderungen bereits eine Entscheidung zur Übernahme/Ablehnung getroffen haben, jedoch zu einem späteren Zeitpunkt die Selektion für weitere Updates vornehmen möchten, können Sie über einen Klick auf "Auswahl speichern" Ihren aktuellen Arbeitsstand speichern und später daran weiterarbeiten:

| Volksbank Musterstadt                            |                                |                       |  |
|--------------------------------------------------|--------------------------------|-----------------------|--|
| Master-Kopplung                                  | Master-Kopplung dieser Instand | e verwalten Gekoppelt |  |
| ✔ Master-Content: Updates verwalten              |                                |                       |  |
| Updates anwenden                                 |                                |                       |  |
| Nach Update-Typ filtern<br>Alle Update-Typen V   |                                |                       |  |
| Stand: 20.07.2018 11:55:32                       | Aktualisieren                  | Auswahl speichern     |  |
| 1133 mcheck_product: (pending-updateFromMaster)  |                                |                       |  |
| headline                                         |                                |                       |  |
| Alt Vereinskonto                                 |                                |                       |  |
| Neu Vereinskonto (Test)                          |                                |                       |  |
| Update-Info: Neuer Text                          |                                |                       |  |
| 1661 mcheck_question: (pending-updateFromMaster) |                                |                       |  |
| headline                                         |                                |                       |  |
| Alt Welcher Gruppe gehören Sie an?               |                                |                       |  |
| Neu Welcher Gruppe gehören Sie an? (Test)        |                                |                       |  |
| Update-Info: Dies ist eine Info-Beschreibung zum | n Update                       |                       |  |
|                                                  |                                | ~                     |  |

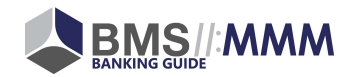

Mit einem Klick auf "Updates anwenden" werden die Updates, die mit einem "Häkchen" von Ihnen auswählt wurden, in Ihren BankingGuide übernommen:

| Volksbank Musterstadt                            |                                                                                                    |  |  |  |
|--------------------------------------------------|----------------------------------------------------------------------------------------------------|--|--|--|
| Master-Kopplung                                  | Master-Kopplung dieser Instanz verwalten Gekoppelt                                                              |  |  |  |
| Master-Content: Updates verwalten                |                                                                                                    |  |  |  |
| Updates anwenden                                 |                                                                                                    |  |  |  |
| Nach Update-Typ filtern                          |                                                                                                    |  |  |  |
| Alle Update-Typen 🗸                              |                                                                                                    |  |  |  |
| Stand: 20.07.2018 11:55:32                       | Aktualisieren Auswahl speichern                                                                                 |  |  |  |
| 1133 mcheck_product: (pending-updateFromMaster)  | Übernahme 🗾 🗸                                                                                                   |  |  |  |
| headline                                         |                                                                                                    |  |  |  |
| Alt Vereinskonto                                 |                                                                                                    |  |  |  |
| Neu Vereinskonto (Test)                          |                                                                                                    |  |  |  |
| Update-Info: Neuer Text                          |                                                                                                    |  |  |  |
| 1661 mcheck_question: (pending-updateFromMaster) | Keine Übernahme                                                                                                 |  |  |  |
| headline                                         | in the second second second second second second second second second second second second second second second |  |  |  |
| Alt Welcher Gruppe gehören Sie an?               |                                                                                                    |  |  |  |
| Neu Welcher Gruppe gehören Sie an? (Test)        |                                                                                                    |  |  |  |
| Update-Info: Dies ist eine Info-Beschreibung zum | Update                                                                                                    |  |  |  |

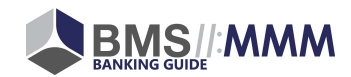

### 4.3. Neue und gelöschte Datensätze

Neben rein inhaltlichen Änderungen (siehe 4.2) können über die Master-Kopplung auch **vollständig neue Datensätze** (z.B. neue Produkte, neue Fragen, ...) in Ihren BankingGuide übernommen werden. Weiterhin können die aus dem Master entfernte Datensätze auch aus Ihrer Instanz entfernt werden (z.B. HBCI-Sicherheitsdatei – Produkt wird eingestellt).

Master-Kopplung Gekoppelt Master-Kopplung dieser Instanz verwalten Master-Content Master-Content Master-Content Content Updates Updates Neue und Eigene verwalten exportieren gelöschte Änderungen Datensätze übernehmen Content **Changelog und** Versionen verwalten

Die ist über einen Klick auf "Neue und gelöschte Datensätze" möglich:

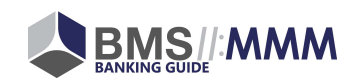

#### 4.3.1. Neue Datensätze übernehmen

Zur Übernahme von neu angelegten Datensätzen (z.B. Produkten – hier: VR-FinanzGuide) in Ihren BankingGuide klicken Sie in der untenstehenden Übersicht auf "Erstellen anwenden":

| Volksbank Musterstadt                                                         |                                                    |  |  |  |
|-------------------------------------------------------------------------------|----------------------------------------------------|--|--|--|
| Master-Kopplung                                                               | Master-Kopplung dieser Instanz verwalten Gekoppelt |  |  |  |
| Master-Content: Neue und gelöschte Datensätze                                 |                                                    |  |  |  |
| Erstellen anwenden Entkoppeln anwenden                                        |                                                    |  |  |  |
| Nach Create-Typ filtern<br>Einfache Neuerstellung 🛩<br>Einfache Neuerstellung |                                                    |  |  |  |
| Stand: 20.07.2018 12:16:51                                                    | Aktualisieren                                      |  |  |  |
| 4233 mcheck_product: (pending-createFromMaster)                               |                                                    |  |  |  |
| admin_name                                                                    |                                                    |  |  |  |
| content                                                                       |                                                    |  |  |  |
| content_contract                                                              |                                                    |  |  |  |
| content_extended                                                              |                                                    |  |  |  |
| headline                                                                      |                                                    |  |  |  |
| VR-FinanzGuide                                                                |                                                    |  |  |  |

#### Wichtig:

Bitte wenden Sie "Erstellen anwenden" nur mit dem Update-Typ "Einfache Neuerstellung" an (siehe rote Box im Screenshot oben). – Der Update-Typ "Zusammenhängende Neuerstellung" wird zu einem späteren Zeitpunkt freigeschaltet. Wir informieren Sie mit dem Go-Live über die Umgangsweise mit der Funktion.

#### Hinweis:

Eine An- oder Abwahl der verfügbaren technischen Updates (neue Datensätze) kann – anders als im Bereich "Updates verwalten" – nicht vorgenommen werden. Hintergrund für diese Restriktion ist, dass neu angelegte Produkte und Fragen erst einmal nur in den

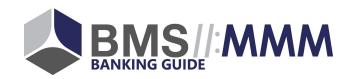

BankingGuide übernommen werden, ohne dass sich etwas an der Struktur Ihres Banking-Guides ändert.

#### **Beispiel:**

Mit Neu-Anlage des Produktes VR-FinanzGuide (siehe Screenshot oben) wird zunächst nur die Liste der in Ihrem BankingGuide verfügbaren Produkte ergänzt:

| Volksbank Musterstadt        |                      |         |   |               |      |
|------------------------------|----------------------|---------|---|---------------|------|
| Produkte: Produkte Gekoppelt |                      |         |   | opelt         |      |
| Sichtbar 🗸                   |                      |         |   | Produkt erste | llen |
| 100.010.00                   | Geschäftskonto (A)   | Details | + | Löschen       | М    |
| 100.020.00                   | Geschäftskonto (B)   | Details | + | Löschen       | М    |
| 100.030.00                   | Geschäftskonto (C)   | Details | + | Löschen       | M    |
| 100.040.00                   | Geschäftskonto (D)   | Details | + | Löschen       | М    |
| 100.070.00                   | Existenzgründerkonto | Details | + | Löschen       | М    |
| 100.080.00                   | Vereinskonto         | Details | + | Löschen       | М    |
| 139 VR-Fina                  | anzGuide             | Details | + | Löschen       | М    |

An bestehenden Produkt-Bundles und Produktgruppen ändert sich nichts weiter. Ebenso verhält es sich bei der Einspielung von neuen Fragen. Die Erweiterung ändert nichts an bisher bestehenden Fragenlogiken. Ein Klick auf "Erstellung anwenden" darf also bedenkenlos durchgeführt werden.

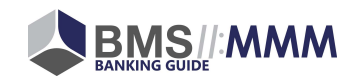

### 4.3.2. Bestehende Datensätze löschen

Neben der Neuerstellung von Produkten, Fragen etc. können auch Produkte aus dem Master gelöscht werden. Im Bereich "Neue und gelöschte Datensätze" wird Ihnen ein entsprechendes Update angezeigt, wenn Datensätze gelöscht wurden:

| Volksbank Musterstadt                           |                                          |             |  |  |  |
|-------------------------------------------------|------------------------------------------|-------------|--|--|--|
| Master-Kopplung                                 | Master-Kopplung dieser Instanz verwalten | Gekoppelt   |  |  |  |
| K Master-Content: Neue und gelöschte Datensätze |                                          |             |  |  |  |
| Erstellen anwenden Entkoppeln anwenden          |                                          |             |  |  |  |
| Nach Create-Typ filtern                         |                                          |             |  |  |  |
| Einfache Neuerstellung 🗸                        |                                          |             |  |  |  |
| Einfache Neuerstellung                          |                                          |             |  |  |  |
| Stand: 20.07.2018 13:02:16                      | Akt                                      | tualisieren |  |  |  |
| 50 mcheck_product: (pending-detach)             |                                          |             |  |  |  |

Die Übernahme einer Löschung kann mit Klick auf "Entkoppeln anwenden" bestätigt werden:

| Volksbank Musterstadt                                          |               |  |  |  |
|----------------------------------------------------------------|---------------|--|--|--|
| Master-Kopplung Master-Kopplung dieser Instanz verwalten Gekop |               |  |  |  |
| K Master-Content: Neue und gelöschte Datensätze                |               |  |  |  |
| Erstellen anwenden Entkoppeln anwenden                         |               |  |  |  |
| Nach Create-Typ filtern                                        |               |  |  |  |
| Einfache Neuerstellung 🗸                                       |               |  |  |  |
| Einfache Neuerstellung                                         |               |  |  |  |
| Stand: 20.07.2018 13:02:16                                     | Aktualisieren |  |  |  |
| 50 mcheck_product: (pending-detach)                            |               |  |  |  |

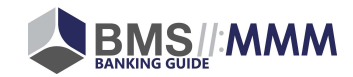

Das Produkt wird damit nicht aus Ihrem BankingGuide gelöscht, sondern wird technisch nur vom Master entkoppelt, was Sie durch den Datenbankfeld-Status "D (Detachted)" (siehe auch 2.) erkennen können:

| Volksbank Musterstadt |                             |         |   |               |      |
|-----------------------|-----------------------------|---------|---|---------------|------|
| Produkte              | Produkte: Produkte Gekoppe  |         |   | opelt         |      |
| Sichtbar 🗸            |                             |         |   | Produkt erste | llen |
| 100.010.00            | Geschäftskonto (A)          | Details | + | Löschen       | M    |
| 100.020.00            | Geschäftskonto (B)          | Details | + | Löschen       | M    |
| 100.030.00            | Geschäftskonto (C)          | Details | + | Löschen       | M    |
| 100.040.00            | Geschäftskonto (D)          | Details | + | Löschen       | М    |
| 100.070.00            | Existenzgründerkonto        | Details | + | Löschen       | М    |
| 100.080.00            | Vereinskonto                | Details | + | Löschen       | M    |
| 300.310.00            | HBCI/FinTS-Sicherheitsdatei | Details | + | Löschen       | D    |

#### Wichtig:

Bitte wenden Sie "Entkoppeln anwenden" nur mit dem Update-Typ "Einfache Neuerstellung" an. – Der Update-Typ "Zusammenhängende Neuerstellung" wird zu einem späteren Zeitpunkt freigeschaltet. Wir informieren Sie mit dem Go-Live über die Umgangsweise mit der Funktion.

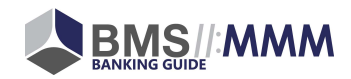